Systemvoraussetzungen:

- GeoVision GV-NVR, GV-DVR oder GV-Hybrid DVR
- NPCII (für TCP/IP Mode ab Version 1.17!!)

## Verbindung:

Für die Anbindung stehen sowohl die RS232 (Abschnitt 1.1 bzw. 2.1) als auch ab Version 1.7 die TCP/IP Schnittstelle (Abschnitt 1.2/2.2) zur Verfügung. Bei Verwendung von mehreren Kassen / Automaten wird für jede dieser Anwendungen ein separater NPCII eingesetzt. Bei Verwendung der RS232-Schnittstelle muss demnach für jede POS Verbindung ein serieller Anschluss am GeoVision Server zur Verfügung stehen.

# 1. <u>Einrichtung am Geovision-System:</u>

Über *Konfiguration ->Zubehör ->POS Applikation Einstellung -> POS- Gerät Einstellung* gelangen Sie zu folgendem Menü:

| PC        | )S-Server I | Einstellung   |               |              |                   | X                |
|-----------|-------------|---------------|---------------|--------------|-------------------|------------------|
| $\langle$ | Neu         | Modifizieren  | Löschen       | Bele         | egtext einstellen | $\triangleright$ |
|           | Gerät       | Kamera für Te | Parameter 1   | Parameter 2  | POS Modul         |                  |
|           | POS 3       | Kamera 3      | COM 2         | 57600        | General           |                  |
|           | POS 2       | Kamera 2      | 192.168.1.245 | TCP/IP Port( | General           |                  |
|           |             |               |               |              |                   |                  |
|           |             |               |               |              |                   |                  |
|           |             |               |               |              |                   |                  |
|           |             |               |               |              |                   |                  |
|           |             |               |               |              |                   |                  |
|           |             |               |               |              |                   |                  |
|           |             |               |               |              |                   |                  |
|           |             |               |               |              |                   |                  |
|           |             |               |               |              |                   |                  |
|           |             |               |               |              |                   |                  |
|           | •           |               |               |              | •                 |                  |
|           |             |               | ОК            | Abbrechen    |                   |                  |

In diesem Menü werden die POS Einstellungen hinsichtlich der Verbindung über seriellen Comport bzw. TCP/IP ("Neu", "Modifizieren") und der POS-Daten Darstellung ("Belegtext einstellen") definiert.

Solange dieses Menü bzw. die jeweiligen Untermenüs geöffnet sind, wird noch KEINE Verbindung über RS232/TCP aufgebaut.

Das nebenstehende Beispiel zeigt beide Verbindungsmöglichkeiten, die jeweils nachfolgend näher erklärt werden.

# 1.1 Verbindung über seriellen Comport (RS232)

| Drucker Typ : Serial Port            |  |  |  |
|--------------------------------------|--|--|--|
| Gerät: 3 🔽 POS 3                     |  |  |  |
| Kamera für<br>Textmapping : Kamera 3 |  |  |  |
| POS Modul : General                  |  |  |  |
| COM-Port: COM 2                      |  |  |  |
| 57600,Keine,8,1                      |  |  |  |
| Öffnensignal für Kassenschublade     |  |  |  |
| 😃 👝 Verwenden im Codepage Mapping 🚽  |  |  |  |
| <b>.</b>                             |  |  |  |
| 🗖 Aufspüre-Modus !                   |  |  |  |
| Einfügen Abbrechen                   |  |  |  |

Nach Aufruf von "Neu" erscheint ein Untermenü zur Eingabe der Interface-Daten. Dabei sind folgende Einstellungen <u>fest:</u> *Drucker-Typ*: -> Serial Port / *POS Modul*: -> General.

Unter "Gerät" wird eine freie POS-Nummer ausgewählt. Diese dient nur zur Identifizierung des Geräts/Anschluss. Die Zuordnung der gewünschten Kamera zu diesem Kassenanschluss erfolgt unter "Kamera für Textmapping". Unter "Com-Port" wird der entsprechende serielle Anschluss ausgewählt. Die seriellen Parameter sind typischerweise auf **57600**, **Keine** (Parität), **8** (Datenbits), **1** (Stoppbit) einzustellen (durch Drücken auf den Button erscheint das entsprechende Untermenü). Diese Parameter müssen in gleicher Weise auch im Sende-Menü des NPCII berücksichtigt werden! 1.2 Verbindung über TCP/IP (ab FW Version 1.7 des NPCII!!!)

| Drucker Typ: TCP/IP Port            |
|-------------------------------------|
| Gerät : 2 🔽 POS 2                   |
| Kamera für<br>Textmapping           |
| POS Modul : General                 |
| COM-Port:                           |
| 192.168.1.245                       |
| Öffnensignal für Kassenschublade    |
| 😃 🖵 Verwenden im Codepage Mapping 🚽 |
|                                     |
| 🗖 Aufspüre-Modus 🛄                  |
| Wechseln Abbrechen                  |

Es erscheint das folgende Menü:

Nach Aufruf von "Neu" erscheint ein Untermenü zur Eingabe der Interface-Daten. Dabei sind folgende Einstellungen <u>fest:</u> *Drucker-Typ*: -> TCP/IP Port / *POS Modul*: -> General.

Unter *"Gerät"* wird eine freie POS-Nummer ausgewählt. Diese dient nur zur Identifizierung des Geräts/Anschluss.

Die Zuordnung der gewünschten Kamera zu diesem Kassenanschluss erfolgt unter *"Kamera für Textmapping"*.

Die Eingabe der TCP/IP Verbindungsdaten erfolgt über ein separates Menü, das durch Drücken auf den Button unter "COM-Port" aufgerufen wird (Wird der Anschluss neu angelegt, so ist dieser Button mit "Data-Capture IP- Adressen Einstellungen" gekennzeichnet! ).

Es muss unter *"Feste IP"* die <u>IP-Adresse des NPCII</u> eingetragen werden, im Beispiel die 192.168.1.245.

Unter *"Geräteport"* wird <u>fest</u> der Port **4000** eingetragen.

Die Einstellungen unter Benutzername und Passwort bleiben frei!

Die Anzeige von "Geräteeinstellungen anzeigen" wird NICHT unterstützt!

|           | Date-Capture Box IP Einstellungen                                         | ×            |
|-----------|---------------------------------------------------------------------------|--------------|
| $\langle$ | • Feste IP                                                                | 1            |
|           | Geräte IP : 192 . 168 . 1 . 245                                           | $\mathbf{P}$ |
|           | C IP Info. in DDNS Server (***.dipmap.com)                                |              |
|           | C IP Info. in (GV-Data Capture) lokalem DDNS Server —<br>Gerätename :     |              |
|           | In Host     C In anderem PC Lokaler DDNS-Server     127     0     0     1 |              |
|           |                                                                           |              |
|           | Geräteeinstellungen anzeigen                                              |              |
|           | Geräteport : 4000                                                         |              |
|           | Benutzername : admin                                                      |              |
|           | Passwort:                                                                 |              |
|           | OK                                                                        |              |

Nach Festlegung dieser Daten ist der Anschluss definiert. Für weitere Kassenverbindungen müssen in ähnlicher Weise jeweils neue POS-Geräte definiert werden.

#### 2.0 Einstellungen NPCII

Nach Laden des gewünschten Protokolls aus der Liste muss unter RS232 PC/DVR bzw. LAN PC/DVR -> Daten senden folgende Einstellung vorgenommen werden:

| 🏦 Daten senden PC/DVR 🛛 🛛 🔀   |                |  |  |  |  |
|-------------------------------|----------------|--|--|--|--|
| ● RS 232 ○ TCP/IP →           |                |  |  |  |  |
| Baudrate 57600 - Datenfr      | ormat 8 none 🔹 |  |  |  |  |
| Individual  2 · Geovis        | sion           |  |  |  |  |
| Zeichen vor Datenfeld (hex.)  |                |  |  |  |  |
| Zeichen nach Datenfeld (hex.) |                |  |  |  |  |
| Modul - Nr.:                  |                |  |  |  |  |
| abbrechen                     | übernehmen     |  |  |  |  |

### 2.1 Verbindung über seriellen Comport (RS232)

Aus der Liste wird der Eintrag #2 *" Geovision"* ausgewählt.

Es sind hier die gleichen Einstellungen wie beim Geovision-Geräte Menü einzutragen (*empfohlen: 57600* 

Eingaben unter "Modul-Nr." werden ignoriert.

## 2.1 Verbindung über TCP/IP

| 🕕 Daten senden PC/DVR 🛛 🛛 🔀     |  |  |  |  |  |
|---------------------------------|--|--|--|--|--|
| ○ RS 232                        |  |  |  |  |  |
|                                 |  |  |  |  |  |
| Individual                      |  |  |  |  |  |
| Zeichen vor Datenfeld (hex.)    |  |  |  |  |  |
| Zeichen nach Datenfeld (hex.)   |  |  |  |  |  |
| Modul - Nr.: 0                  |  |  |  |  |  |
| abbrechen übernehmen            |  |  |  |  |  |
| 🕕 IP Konfiguration 'LAN PC/DVR' |  |  |  |  |  |
| Source (NPC II)                 |  |  |  |  |  |
| IP-Adresse 192 168 1 245 / 0    |  |  |  |  |  |
| Port 4000                       |  |  |  |  |  |
| Gateway 0 0 0 0                 |  |  |  |  |  |
| DHCP an                         |  |  |  |  |  |
| C NPC ist Client                |  |  |  |  |  |
| NPC ist Server     O TCP/IP     |  |  |  |  |  |
|                                 |  |  |  |  |  |
| Timeout 0 min                   |  |  |  |  |  |
| Target (DVR/PC)                 |  |  |  |  |  |
| IP-Adresse 192 168 1 52         |  |  |  |  |  |
| Port 1234                       |  |  |  |  |  |
|                                 |  |  |  |  |  |
| abbrechen übernehmen            |  |  |  |  |  |

Aus der Liste der Eintrag #19 "*Geovison TCP/IP Mode"* ausgewählt.

Bei der Verwendung der TCP/IP Schnittstelle ist entsprechend der Punkt "TCP/IP" zu aktivieren.

Eingaben unter " Modul-Nr ." werden ignoriert.

Die Eingabe der Verbindungsdaten zum Geovision – Aufzeichnungssystem erfolgt über den "->" Button rechts von "TCP/IP":

Unter *Source* werden die IP und der Port des NPCII festgelegt. Die Vergabe sollte sich nach einer freien IP-Adresse im entsprechenden LAN richten und muss mit der Angabe beim Geovision –System übereinstimmen (hier: 192.168.1.245).

Die Portnummer ist hier fest mit 4000 ein zugeben!!

Der <u>NPC muss auf "NPC ist Server" bzw. TCP/IP"</u> stehen.

Der Eintrag bei *"Timeout"* ist optional, empfehlenswert ist ein Wert zwischen 1 und 3 Min.

Unter <u>Target</u> wird die <u>IP Adresse des Geovision Systems</u> eingetragen (hier: 192.168.1.52).

Die eingegebene Target-Portnummer (im Beispiel Port 1234) wird im Server-Mode NICHT geprüft!